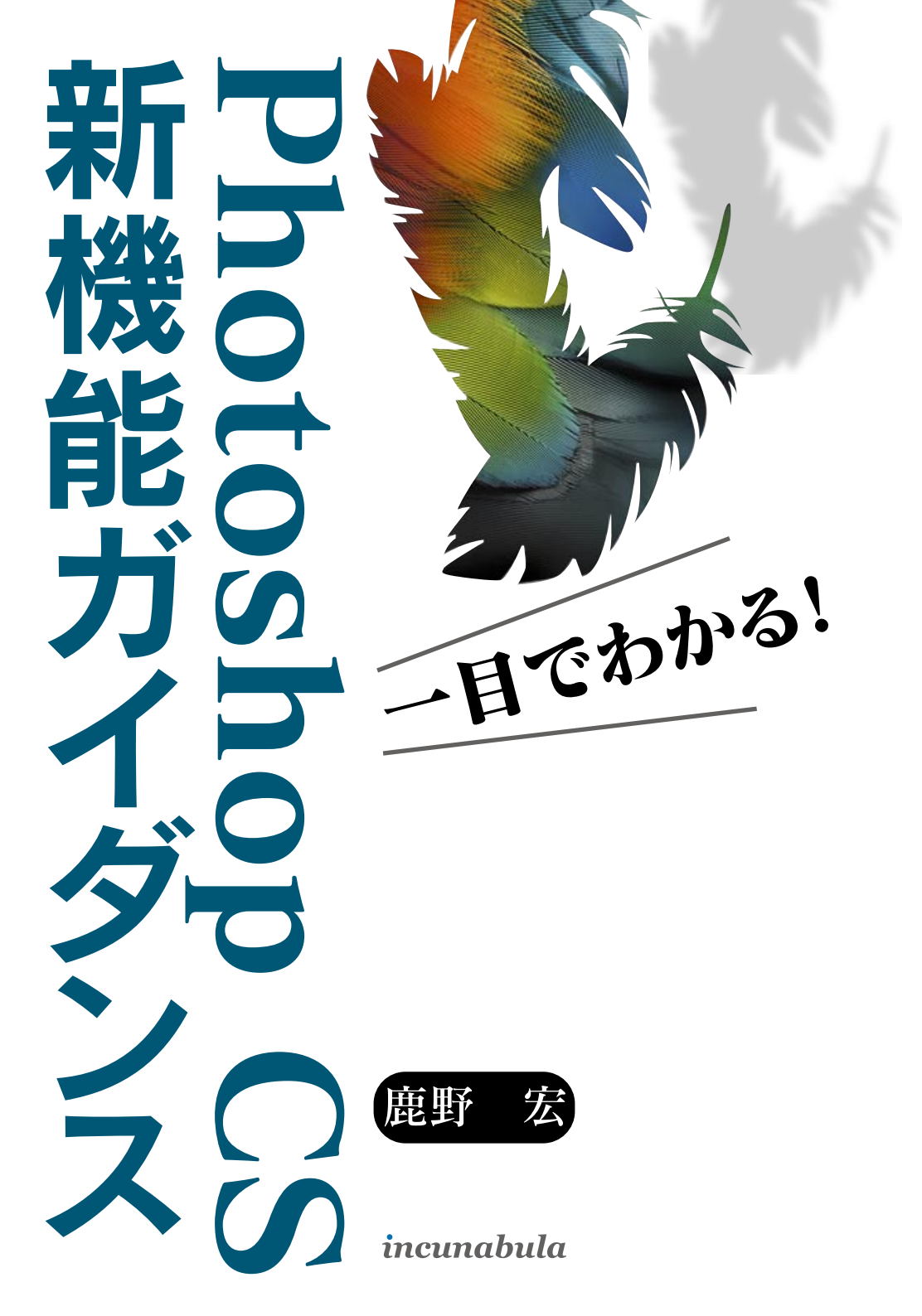

# Photoshop CS ならではの基本機能の充実

| 常時表示可能なヒストグラムパレット ・・・・・ | 6  |
|-------------------------|----|
| 広範囲の 16 ビット対応で画質の損失が少ない | 10 |

## Photoshop CS のイメージメニューの進化

| ソース画像のカラーをターゲット画像に適用する ・・・・・・・・・・・・・・・・・・・・・・・16 |
|--------------------------------------------------|
| 色調補正でする [シャドウ・ハイライト] 調整 ・・・・・・・・・・・・・・・・・・・・・・20 |
| レイヤーでも利用できる写真家向けのレンズフィルタ ・・・・・・・・・・・・・・・・・24     |
| [ヒーリングブラシ] ツールでする色の置き換え ・・・・・・26                 |
| バリエーションが増えた変倍アルゴリズム ・・・・・・・・・・・・・・・・・・・・・・28     |

## Photoshop CS フィルターメニューの進化

| アイコンでイメージをつかむフィルターギャラリー・ |  |
|--------------------------|--|
| レンズのぼけを再現する[ぼかし(レンズ)]の追加 |  |

# Photoshop CS の [ファイルブラウザ] 機能

| フォルダを指定して見る [ファイルブラウザ] の概要 ・・・・・・・・・・・・・・・ 42     |
|---------------------------------------------------|
| 機能強化された cameraRAW プラグイン ······ 44                 |
| 任意のサイズに拡大できる [ファイルブラウザ] ・・・・・・・・・・・・・・・・・・・・・・・50 |
| ライトボックス効果とフラグ付け ・・・・・ 54                          |

| [お気に入りフォルダ] に登録して高速にアクスセする                             |
|--------------------------------------------------------|
| ファイルブラウザの画像を一括して[自動処理]する ・・・・・・・・・・・・・・・・・・・・・・60      |
| [ファイル名をバッチで選択] してファイル名を変更 ・・・・・・・・・・・・・・・・・・・・・62      |
| [PDF スライドショー] で画像を PDF として書き出す                         |
| 分割されたショットを「Photomerge」で合成する ・・・・・・・・・・・・・・・・・・・・・・・.70 |
| ファイルブラウザで自動作成する [WEB フォトギャラリー] ・・・・・・・・・・・・ 72         |
| [コンタクトシートⅡ] で複数の画像を1枚にまとめる ・・・・・・・・・・・・・               |
| レイアウトの自由度が増した [ピクチャパッケージ] ・・・・・・・・・・・・・・・・・・・・・・78     |
| スキャンした画像を「角度補正して切り抜き」 ・・・・・・・・・・・・・・・・・・・・・・・80        |

# **Photoshop CS まだある便利な新機能**

| 5階層まで可能な入れ子のレイヤーセット ·····84                        |
|----------------------------------------------------|
| 様々なレイヤー表示状態を記憶できる[レイヤーカンプ] ・・・・・・・・・・・・86          |
| 編集可能な[キーボードショートカット] ・・・・・・・・・・・・・・・・・・・・・・・・88     |
| フルスクリーンモードとウィンドウアレンジの追加機能 ・・・・・・・・・・・・ 90          |
| [スタートアップスクリーン]に現れるカラーマネージメントガイド ・・・・・・92           |
| パスやシェイプに Illustrator CS と同様のテキストを配置 ・・・・・・・・・・・・94 |
| ビデオ出力画面確認のために非正方ピクセルをサポート ・・・・・・・・・・・・・・・96        |
| [画像解像度] での単位のリンクと広大なキャンバス ・・・・・・・・・・・・98           |

# Photoshop CS [環境設定] 早分かり

| [一般] ダイアログ ・・・・・・・・・・・・・・・・・・・・・・・・・・・・・・・・・・・・        | 100 |
|--------------------------------------------------------|-----|
| [ファイル管理] ダイアログ ・・・・・・・・・・・・・・・・・・・・・・・・・・・・・・・・・・・・    | 102 |
| [画面表示・カーソル]ダイアログ ・・・・・・ 1                              | 103 |
| [画面表示・カーソル]ダイアログ ・・・・・・ 1                              | 103 |
| [単位・定規] ダイアログ ・・・・・・ 1                                 | 104 |
| [ガイド・グリッド・スライス] ダイアログ ・・・・・・・・・・・・・・・・・・・・・ 1          | 104 |
| [プラグイン・仮想記憶ディスク] ダイアログ ・・・・・・・・・・・・・・・・・・ 1            | 105 |
| [メモリ・キヤッシュ] ダイアログ ・・・・・・・・・・・・・・・・・・・・・・・・・・・・・・・・・・・・ | 105 |
| [ファイルブラウザ] ダイアログ ・・・・・・・・・・・・・・・・・・・・・・・・・・・・・・・ 1     | 106 |

| 検証環境について ・・・・・・・・・・・・・・・・・・・・・・・・・・・・・・・・・・・・ | 107 |
|-----------------------------------------------|-----|
| あとがき ・・・・・                                    | 108 |
| 奥 付                                           | 111 |
| インクナブラの書籍について ・・・・・                           | 112 |

# Photoshop CS ならでは の基本機能の充実

常時表示可能なヒストグラムパレット 広範囲の16ビット対応で画質の損失が少ない Photoshop CS の今回のバージョンアップの目玉は何といっても描写エンジンがフ

Photoshop CS の今回のバージョンアップの目玉は何といっても描写エンジンがフ ル 16 ビット化されたことと、リアルタイムヒストグラムパレットの追加に尽きます。その 効果を検証してみましょう。また、フル 16 ビット化されたことにより、動きが悪くなるので はないかという懸念をもたれる方もいらっしゃるかもしれませんが、そんなことはありませ ん。より、OSX に最適化されたのでしょう、実際に動かしてみたところ、Photoshop 7.0 よりもパフォーマンスは上がっているように感じます。

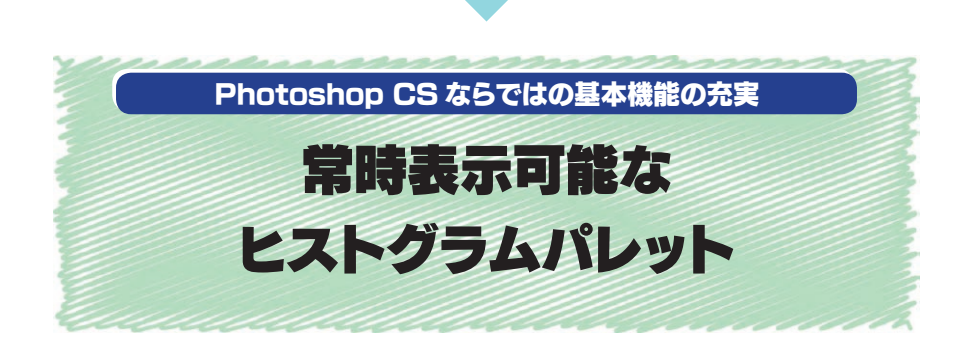

目次

ヒストグラムパレットは以前から期待されていた機能です。常に [ヒストグラム] を確認しながら調整できるのでわざわざ情報パレットの数値に頼らずとも、大づかみに今どの程度の諧調を調整しているのかを把握できます。特にチャンネルごとの表示も可能なのでハイライト、シャドウの RGB 値を調整しやすくなりました。目で見ながらホワイト、ブラックのバランスを取れると思ってもいいでしょう。

レベル補正にできてトーンカーブにできないことはありません。逆にレベル補正ができ て、トーンカーブにできないのはヒストグラムを確認することだけでした。トーンカーブ を使用しながらヒストグラムを見ることができるようになった今、[レベル補正] ダイアロ グの意味は半減してしまったかも知れません。

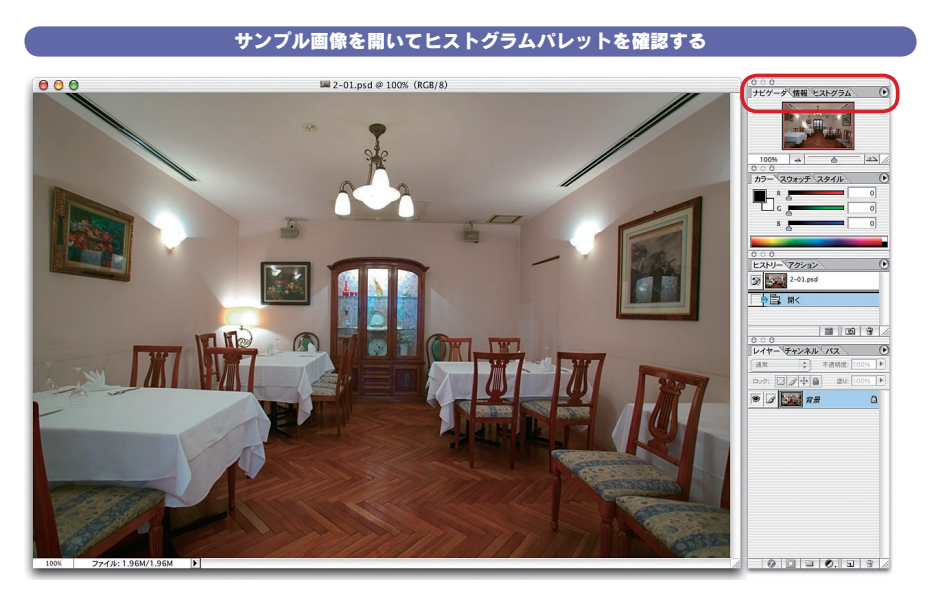

サンプル画像を開く。この画像のヒストグラムを見て見よう。デフォルトでは[ナビゲーター]の裏の位 置に設定されている。

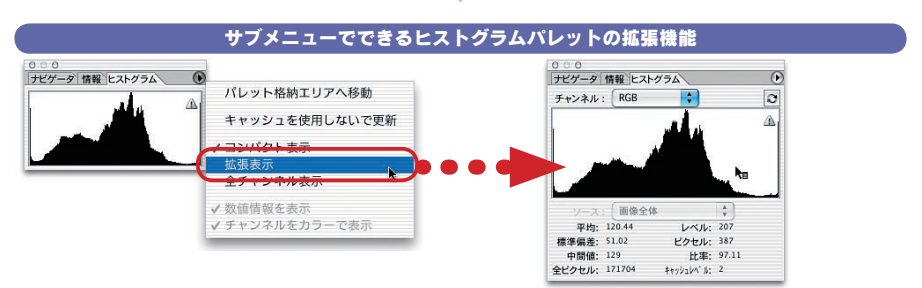

タブをもって引っ張り出すとヒストグラムのパレットが見える。この状態が「コンパクト表示」になる。 これだけでも結構なことなのだが、拡張表示があるのでそちらもチェックしてみる。「拡張表示」もしく は「全チャンネル表示」を選択すると、「数値情報を表示」したり、「チャンネルをカラーで表示」できる。 デフォルトでは数値は表示されるが、消すこともできる。また、好みにもよるが「チャンネルをカラーで 表示」を選択すると各チャンネルに色が付き、見やすくなる。

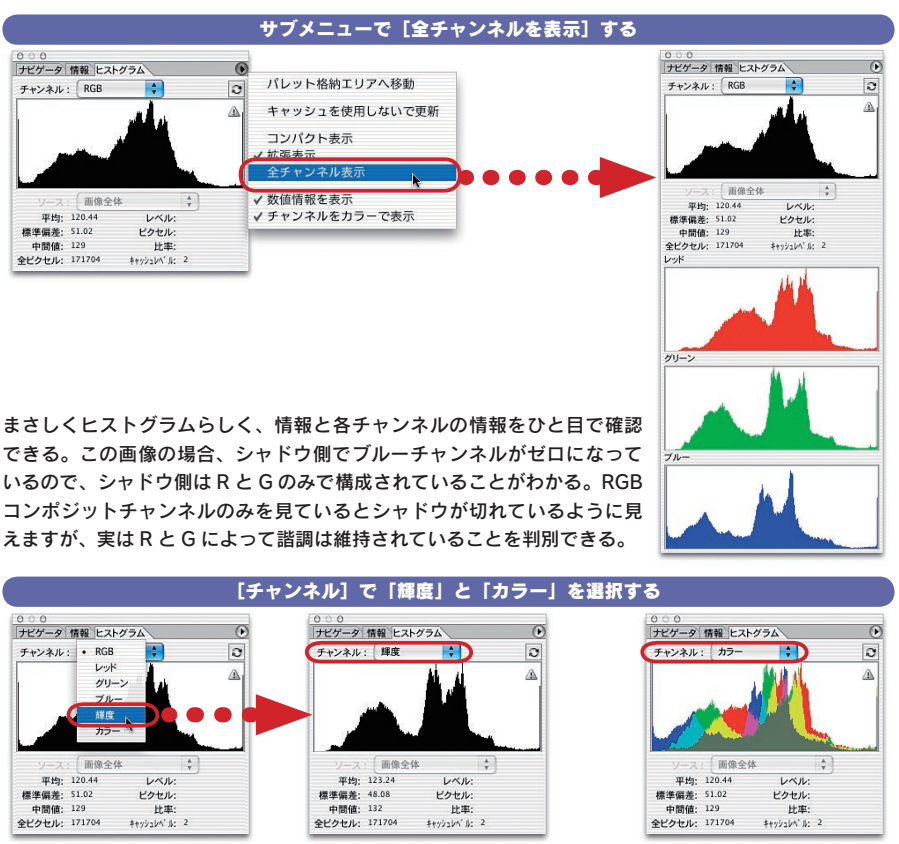

チャンネルから輝度を選択すると輝度情報が表示される。これで見るとシャドウはつぶれていないことが 確認できる。さらに[チャンネル]で「カラー」を選択してみると、一つのパレットで RGB そしてグレ イの輝度情報を見ることができ、モバイルなど、画面が狭いときには重宝する。尚、マウスポインタをグ ラフの上に持っていくとその情報も読み取れる。

#### 選択範囲を作成すると選択範囲のヒストグラムが表示される

目次

#### 選択範囲その1

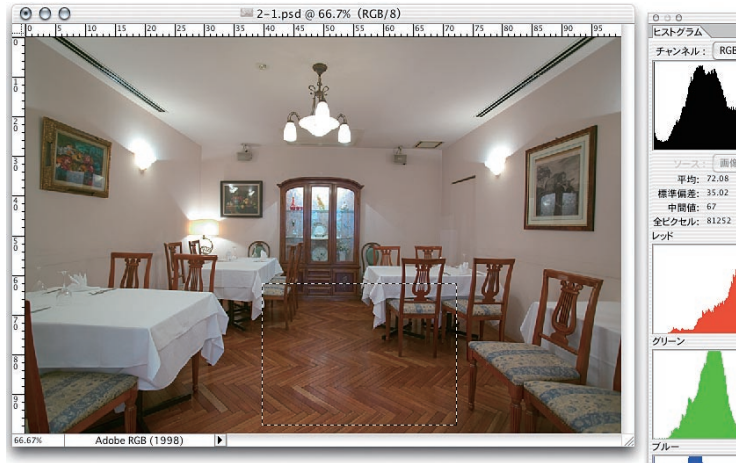

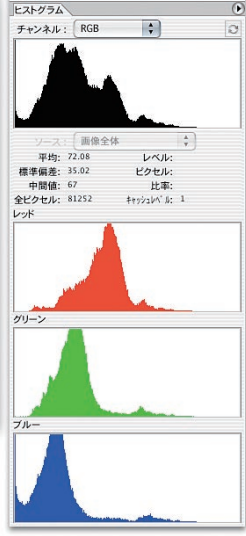

0

選択範囲その2

8

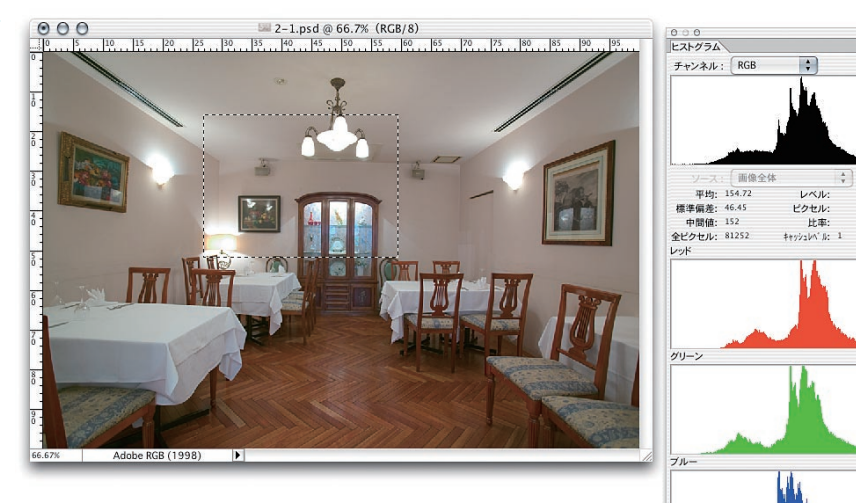

このヒストグラムパレットはレイヤー、選択範囲にも柔軟に対応している。選択範囲を作成すると、表示 はその選択範囲の中のみの情報に変化する。

#### レイヤー単位で表示するヒストグラム

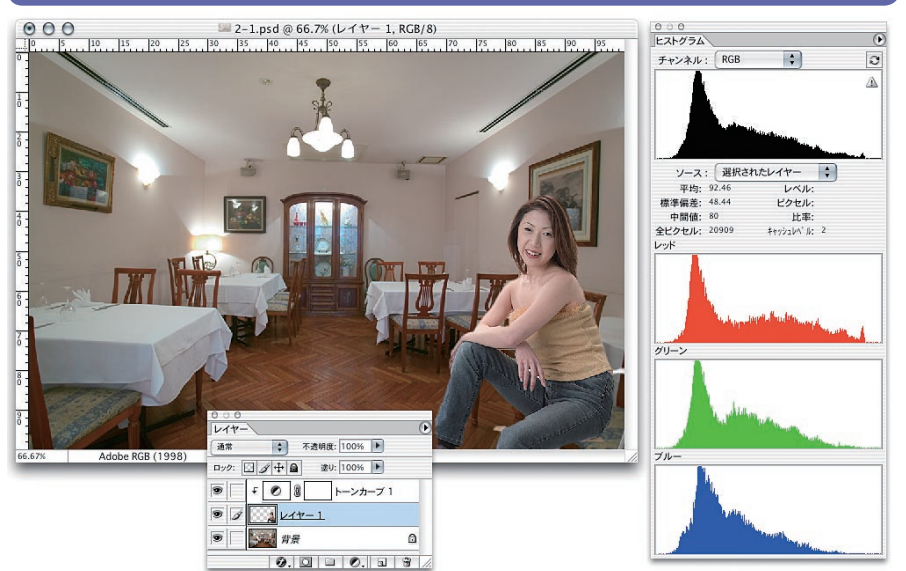

室内の画像に人物を合成した場合、ヒストグラムは各レイヤーごとに表示することも可能だ。この例では アクティブになっているレイヤー上の人物のみのヒストグラムが表示されていいる。

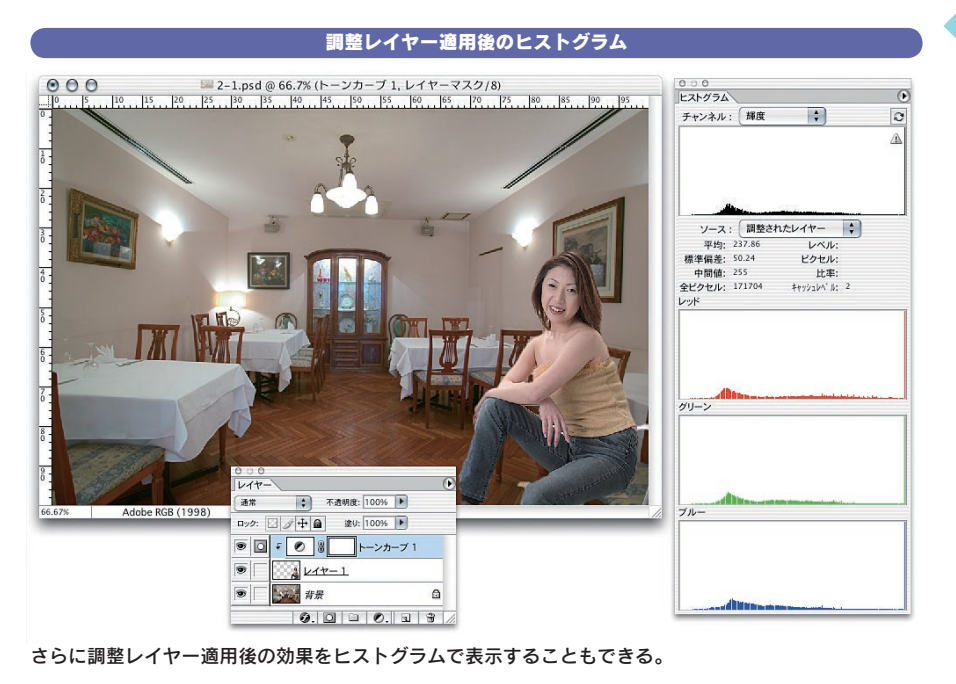

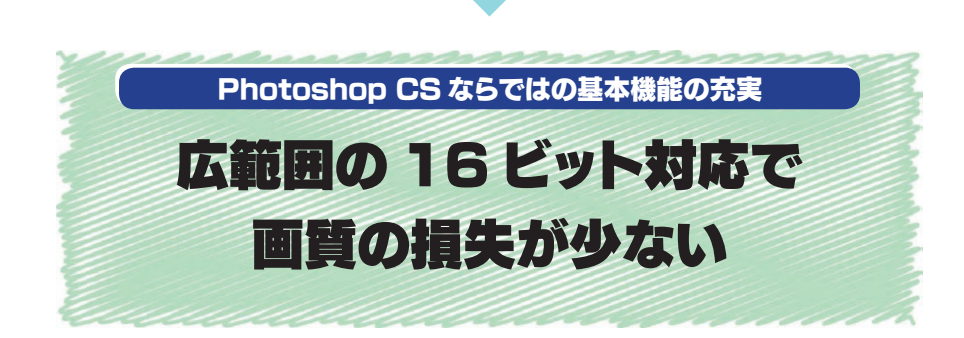

目次

画像処理を常に行うカメラマンにとって待望のバージョンアップです。一部フィルタ ーなどで未対応の部分(特に [ぼかし(レンズ)] では対応して欲しい)もあるものの、 全てのレイヤーの作業を16ビット上で行うことができるようになりました。これにより幅の 広いグラデーションに起こりやすいバンディング、トーンカーブ調整時のデータの劣化 などからかなりの部分でのデータの損失を押さえることができます。もっとも16ビットであ れば、どんなことをしても構わないという訳ではありません。やはり大きな補正をする時 はそれなりに画像は劣化することは頭に置いておきましょう。

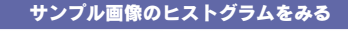

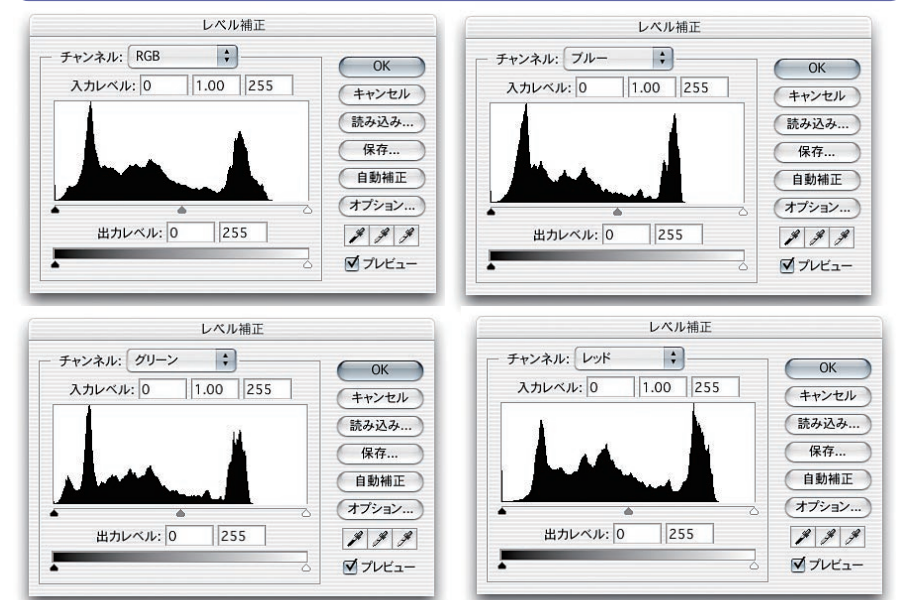

露出不足のデータを RAW から標準的な現像で 8 ビットと 16 ビットの 2 種類で書き出してみよう。この 画像を作例のように同じパラメーターで明るく補正した場合、ヒストグラム上ではどうなっているかを確 認してみたい。

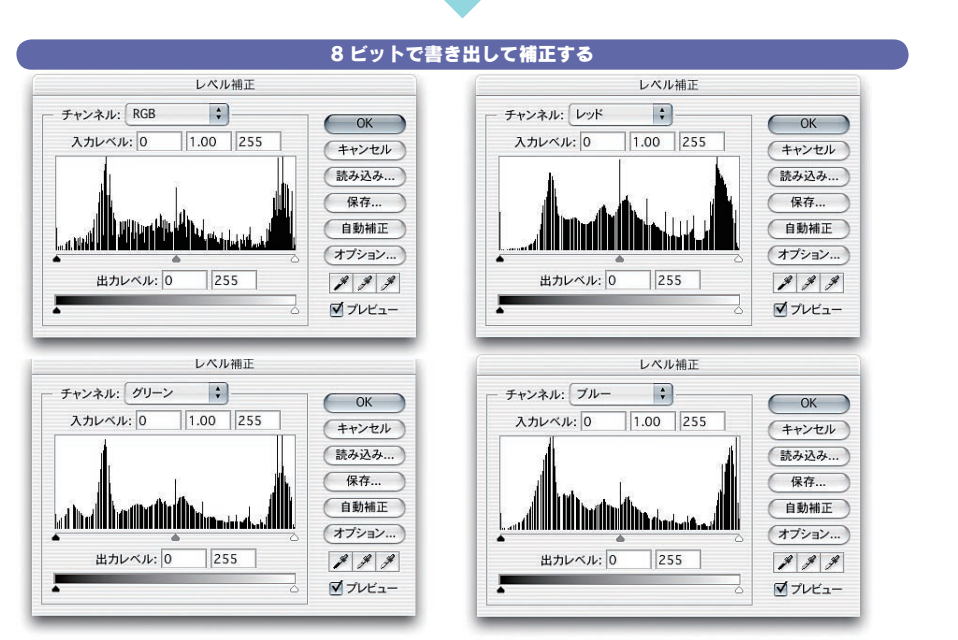

この画像を作例のように同じパラメーターで明るく補正した場合、ヒストグラム上ではどうなっているか を確認してみたい。8 ビットの場合はこのようにヒストグラムが櫛の歯状態にかけてしまう。これは階調 が連続していない部分が多く存在するということになる。

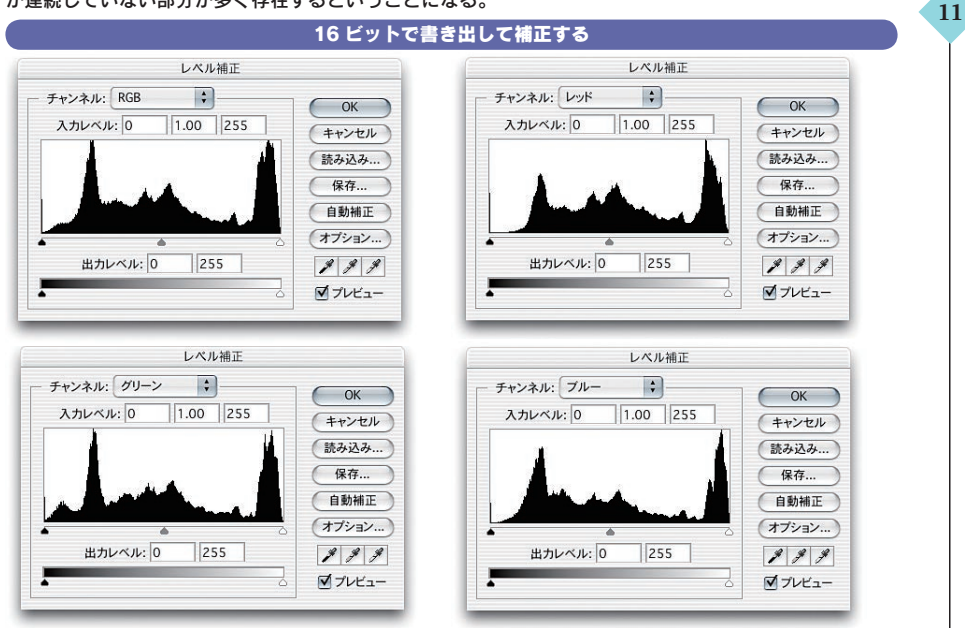

ところが16ビット処理の画像を見てみると、櫛の歯にかけている部分は全く見当たらない。これはグラ デーションは壊れずにきれいな階調を保っていることを示している。

Photoshop CS ならではの基本機能の充実

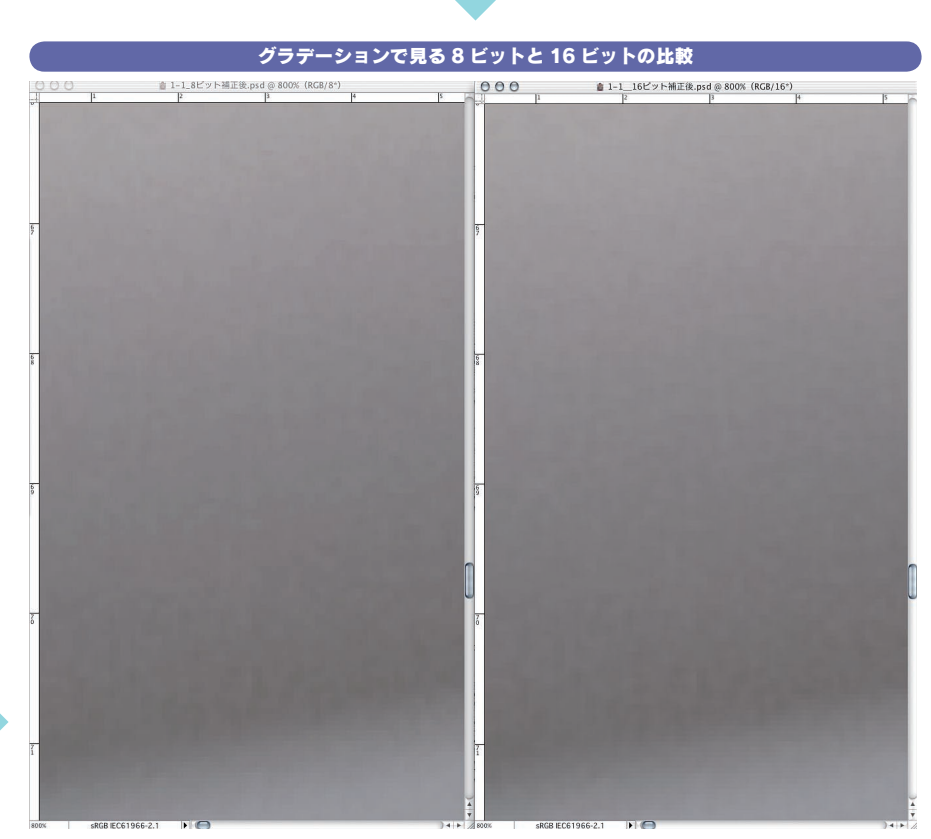

目次

部分的なグラデーションを拡大した画像でも確認してみよう。右が 16 ビットで左が 8 ビット。8 ビット の方にははっきりとバンディングの後が残っている。

| レイヤー 選択範囲 フィルタ | ビュー ウ | インドウ ヘルプ 🗿 🔏 |
|----------------|-------|--------------|
| 新規<br>レイヤーを複製  | •     |              |
| 削除             | Þ     |              |
| レイヤーのプロパティ     |       |              |
| レイヤースタイル       | ▶     |              |
| 新規塗りつぶしレイヤー    | •     |              |
| 新規調整レイヤー       | •     | レベル補正        |
| レイヤー内容の変更      | Þ     | トーンカーブ       |
| レイヤーオプション      |       | カラーバランス      |
| テキスト           | Þ     | 明るさ・コントラスト   |
| ラスタライズ         | ►     | 色相・彩度        |
| レイヤーに基づく新規スライス |       | 特定色域の選択      |
|                | -     | チャンネルミキサー    |
| レイヤーマスクを追加     |       | グラデーションマップ   |
| レイヤーマスクを使用     | -     | レンズフィルタ      |
| ベクトルマスクを追加     | -     | 階調の反転        |
| ベクトルマスクを使用     | -     | 2 階調化        |
| クリッピングマスクを作成   | жG    | ポスタリゼーション    |
| クリッピングマスクを解除   | ☆≋G   |              |

#### レイヤー、調整レイヤーを維持しながら 16 ビットで実行可能

これだけなら、今まででもできたことな のだが、レイヤー、調整レイヤーを維持 しながら16ビットで実行可能になった ことが大きな改善点だ。今まで、元デー タに変更を加えず、編集過程を保持し、 後に編集可能にしながらファイルを保存 するためには心ならずも8ビットでの作 業が強制されていたことをもったいなく 思っていたのは私だけではないだろう。

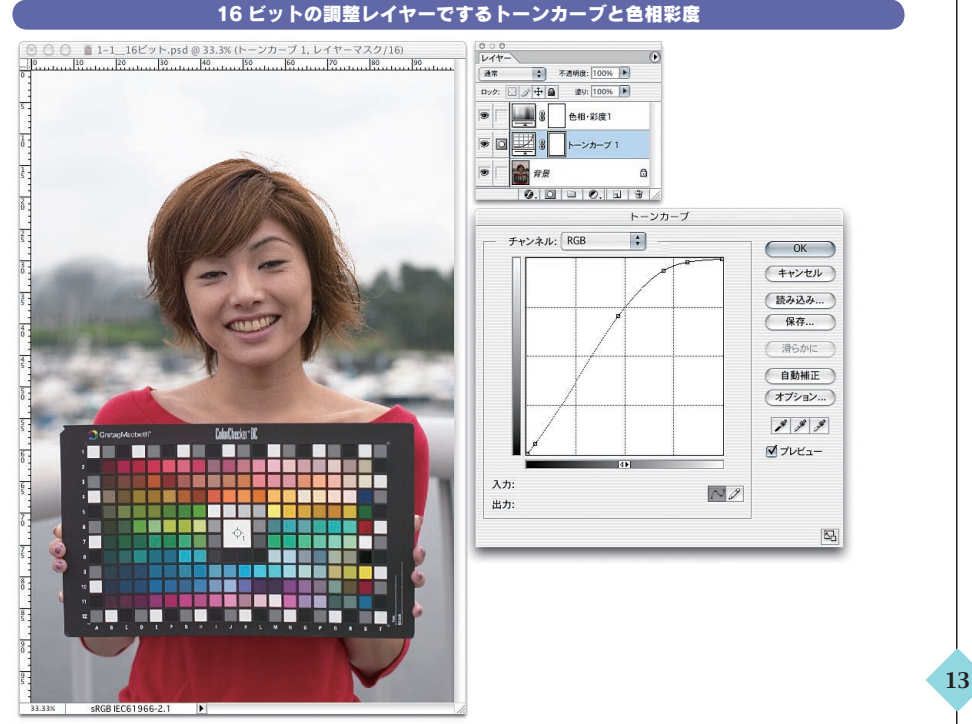

#### ファイルのネームに16ビットの表示があり、且つトーンカーブ、色相彩度のレイヤーが重なっているの がわかるだろう。調整途中の画像を16ビットで、レイヤーを保持したまま、持ち続けることが可能になり、 最小限の画像劣化で提出後のクライアントからの突然の変更にも柔軟に対応できるようになった。

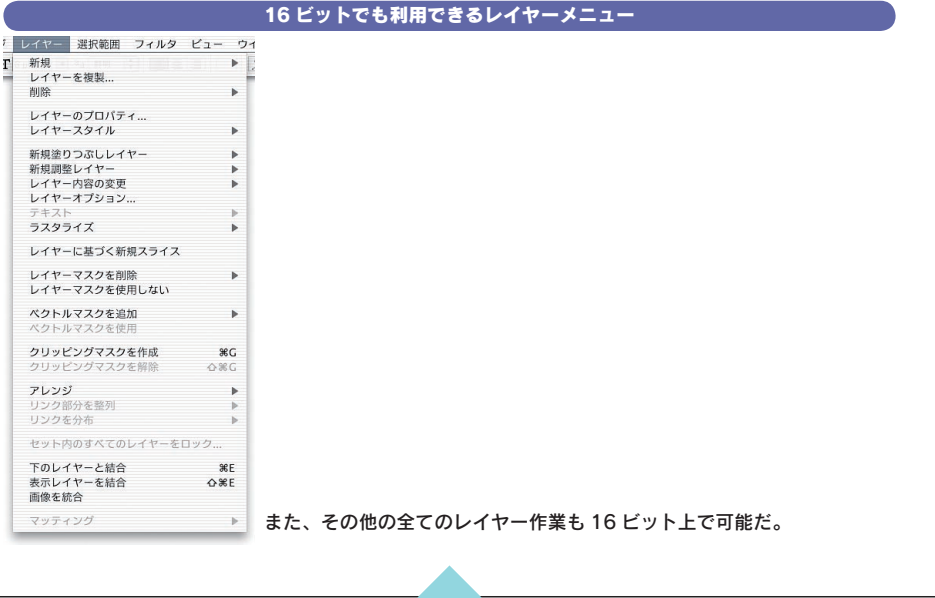

#### 8 ビット補正と16 ビット補正での画像とヒストグラムの違い

目次

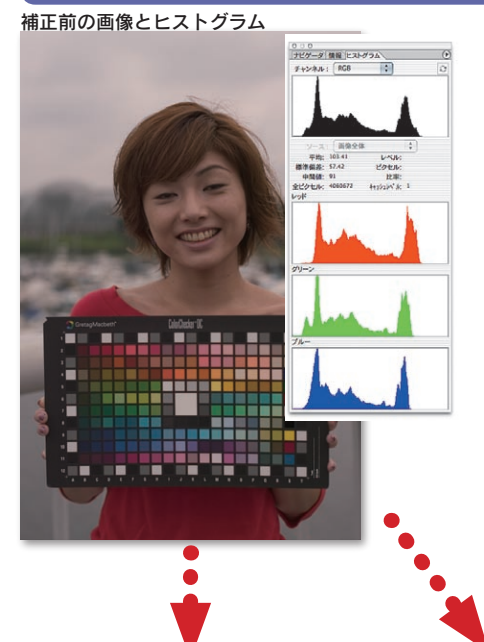

8ビットで補正した画像とヒストグラム

14

16 ビットで補正した画像とヒストグラム

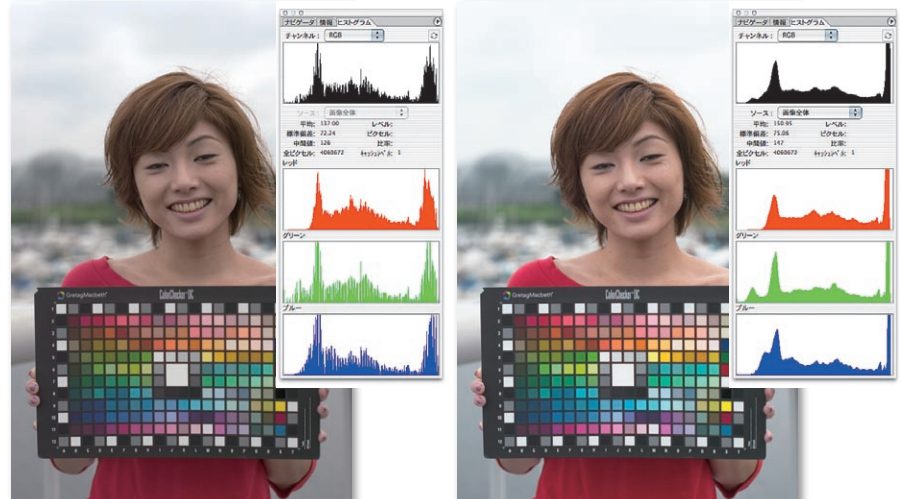

元データは露出不足でホワイトバランスも崩れている。ここまで画像を明るくし、カラーバランスを整えると、8ビット操作では通常はトーンジャンプを起こしてしまう(左下図)ところが、16ビットではかなり押さえられるのだ。16ビットでは補正しても、トーンジャンプが発生していない(右下図)ことに注目して欲しい(もちろん、8ビットに落として貼り込んである)。

# 検証環境について

「一目でわかる Photoshop CS 新機能ガイダンス」で検証した動作環境は下記の通りです。なお、検 証に使用した Photoshop CS はペータバージョンですので、製品版と多少仕様が異なることがあります。下 記と同じ条件でも、別の要因で結果が変わることがありますので、ご了解ください。

#### ■使用したマシン

PowerBook G4/15inch/1.25GHz/メモリ -1.5GB PowerMAC G4/ デュアル 1.42GHz/ メモリ -2GB Mac OS X 10.3.2

#### ■検証に使用したアプリケーション

Photoshop CS 日本語ペータ版 Illustrator CS 日本語ペータ版 Photoshop 7.0 日本語版 Photoshop 6.0 日本語版 Acrobat 6.0 Professional 日本語版

# あとがき

今回のバージョンアップは実に二年以上待たされたフル16ビット化と、リアルタイ ム[ヒストグラム]の実現という、大きな要素を含んでいただけに、実際に新しいバ ージョンのPhotoshop に触れることに大きな期待を持っていました。そして、その期 待は裏切られずに、いや、[ファイルブラウザ]の進化がそれ以上の喜びを私にもた らしてくれました。本文中でも触れていますが、これはもし、単体アプリケーションで あっても、手に入れたいと思わせる…いや、手に入れなければ我慢ができないアプリ ケーションだと思います。多分これは使ってみないとその恩恵の大きさは実感できな いかもしれません。私自身、レビューをしながら、[ファイルブラウザ]の使い方が わかってくるにつれ、どんどんその深みにはまり、最後はほとんど [ファイルブラウザ] の機能をフルに使い、煩雑なファイルのリネーム作業、プロファイルの変換、統一、 画像解像度の変換などを[自動処理]でこなすことができました。[ファイルブラウザ] がなければ、きっと仕上げることができなかっただろうと思うほどです。

これまでのいくつかのバージョンアップで、テキストが自在に操れるようになろうが、 パスをサポートしようが、ブラシがどんなに凄くなろうが、実は基本機能にさほどの差 はなく、私たちカメラマンにとってはたいした事なかったのというのが事実ではないで しょうか?。Photoshopの基本設計がよくできていたということにもつながるでしょう が、基本的な部分でのバージョンアップはあまりなかったように思えます。(カラーマ ネジメントがバージョンを重ねるごとに完成形に近づいていった、ということはたしか にありましたけれど)

検証してみて感じたことは、見掛け上はさほど変化がないのですが、デジタルデー タを扱うために、写真を高精度でハンドリングするために、しかもそれが大量であっ ても、こなしてしまうことを可能にする、カメラマンのための Photoshop の誕生だと 強い印象を受けたことです。デジタルカメラを使用するカメラマンであれば、この大 きなバージョンアップはもろ手を上げて歓迎するべきでしょう。私にとって、いままでの バージョンアップの中でもっとも印象深いバージョンアップになると思います。

Adobe Photoshop について、を参照すると、Photoshop CS は実際には v.8 の 扱いになっており、市場に出回るときには v.8.01 になっているでしょう。写真データ をハンドリングするソフトとしては他に類を見ないほどの完成形を実現したといえます。 今後カラーマネジメントの扱いがさらにこなれ、カラー設定がさらに裏側に回るよう な進化は期待していますが、私個人的には十分な満足の極みに浸っています。

周知の通り、今回から Adobe Creative Suite という統合パッケージで販売される ようになり、他の Adobe 製の DTP に関するアプリケーション郡との連携はさらに密 に、シームレスになり、Version Cue という総合管理アプリケーションというようなも のまで登場しました。もちろん Photoshop CS もその恩恵に十分あずかれる設計にな っています。この新しいシステムがいいかどうかは私はまだ、十分理解はしていません。 けれど、Photoshop CS を見る限り、これを使いたいがために Mac OS X に移行 しても十分にその理由が成り立つような気がしているのです。

Photoshop CS は、Panther こと Mac OS X 10.3 に正式対応しています。CS に含まれる各製品とも 10.3 に対応になるということです。ちなみにこの本は殆ど OS 10.3.2 を使用して書き上げました。

個人的にはこれだけ短い期間で書き上げることができたのはインクナブラさんのバ ックアップもさることながら、この Mac OS X 10.3.2 を含めた環境に助けられたとも 思っています。(別件ではありますが、10.3.2 は以前に比べてかなり使いやすくブラ ッシュアップされていると感じました)

今回、声をかけていただいき、2週間という短い期間で書き上げた私の粗削りの 原稿をデザインし、調整していただいたインクナブラの上高地氏に感謝します。

本書が皆さまにとって新しい Photoshop CS、あるいは Mac OS X へ移行するその手助けになれば、と願います。(鹿野 宏)

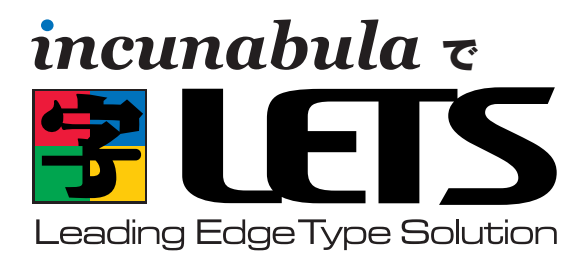

# ● DTP-S 倶楽部にそのまま入会●

# を お申し込みされる方に

フォントワークスジャパンの包括的フォントサポートプログラム『LETS』 へのご入会は、いずれの販売代理店からご入会いただくことができ ますが、インクナブラよりお申し込みいただくと、フォントワークス ジャパンのサポート以外にさまざまな特典があります。

DTP-S 俱楽部は、上高地仁の DTP-S 内にある会員制の情報サイトです。DTP の関する新しい話題や Tips などを、いち早く お届けする有料のコンテンツサービスです。DTP-S 俱楽部にご入会いただくと下記のような特典があります。この DTP-S 俱 楽部は有料の会員制を取っていますが、インクナブラより『LETS』にお申し込みいただくと、LETS 入会期間が同時に DTP-S 俱楽部への入会になります。

| 会員のみがアクセスできる                                                                                                    | メールマガジン「DTP-S倶                                                                                                    | ペーパーマガジン誌                                                                                                    | インクナブラ発行の書籍や                                                                                                    |
|----------------------------------------------------------------------------------------------------|----------------------------------------------------------------------------------------------------|----------------------------------------------------------------------------------------------------|----------------------------------------------------------------------------------------------------|
| Web でのコンテンツ                                                                                                    | 楽部 BCCマガジン」の配信                                                                                                    | 『DTPオカジオネル』の配布                                                                                                    | 素材集のご優待                                                                                                    |
| 会員のみがアクセスできる<br>ページを用意しています。<br>ー般に公開されないコンテ<br>ンツがアップされています。<br>また、会員のみがダウンロ<br>ード可能な PDF などのコ<br>ンテンツも用意しています。 | 「DTP-S 俱楽部 BCC マガ<br>ジン」は、インクナブラよ<br>り書籍化されるコンテンツ<br>や DTP 俱楽部のみの記事<br>をメールマガジンで配信し<br>ます。表の DTP-S では書<br>けない話題もあります。 | Webページやメールマガ<br>ジンに掲載したコンテンツ<br>をペーパーマガジンとして<br>お届けするものです。『DTP<br>オカジオネル』の一部は、<br>DTP-Sよりフリーコンテン<br>ツとして配布されますが、<br>完全版を手に取ってごらん<br>戴けます。予定では隔月も<br>しくは季刊程度で確布します。 | DTP-S 俱楽部にご入会い<br>ただくと、インクナブラ発<br>行の書籍・素材集・ソフト<br>などがご優待価格でお申し<br>込みいただけます。また、<br>インクナブラ主催のセミナ<br>ーにもご優待価格で参加し<br>ていただけます。 |

# ●ご入会方法 ●

#### ■すでに LETS の見積りをされた方

LETS の見積りをされ、お申し込みされるだけになっている場合は、「LETS 見積書兼申込書」をインクナブラまでお送り ください。また同時に、ライセンス契約書をフォントワークスジャパンにお送りください。フォントをより早くお使いにな りたいときは、「LETS 見積書兼申込書」を先に FAX いただくと、製品をお届けするのがより早くなります。

#### ■ LETS エントリーパックをお持ちの方

エントリーパックをお持ちの場合は、「LETS 見積依頼書」に必要事項をご記入の上、インクナブラもしくはフォントワー クスジャパンまで FAX してください。折り返し、お見積りの内容とライセンス契約書をお届けいたします。すでにエント リーパックをお持ちの場合は、ライセンス契約時には入会金は不要です。

#### ■これから LETS の見積りをされる方

いまから LETS に入会される場合は、ライセンス使用料以外に入会金(30,000円)が必要となります。お急ぎの場合 は「LETS 見積依頼書」をインクナブラまでお送りください。もし、多少時間があるのであれば、エントリーパックをお買 い上げいただき、そのシリアル番号を「LETS 見積依頼書」にご記入いただくと、入会金は不要になります。インクナブ ラで LETS エントリーパックをお申し込みいただくと、インクナブラの書籍を一冊プレゼントいたします。

#### ■すでに LETS に入会されている方

すでにLETSに入会されていても、年ごとの更新時に販売会社を変更するとができます。更新時にインクナブラで更新していただくことで、インクナブラの特典が受けられます。詳しくはインクナブラまでお問い合わせ下さい。

お問い合わせ 〒540-0025 大阪市中央区徳井町2-2-11 LM東本町第三 405 TEL 06-6966-4468 FAX 06-6966-4469 http://www.incunabula.co.jp E-mail:incun@incunabula.co.jp <u>使用したフォント</u> FOT- マティス Pro FOT- ロダン Pro FW- ニューロダン Pro

# 一目でわかる Photoshop CS 新機能ガイダンス

発行 2004年1月23日 初版発行

著 者 鹿野 宏
発行人 田中 清
発行所 有限会社 インクナブラ
〒 540-0025 大阪市中央区徳井町 2-2-11 LM 東本町第三 405 号
TEL:06-6966-4468
FAX:06-6966-4469
契 本 石川特殊特急製本株式会社

©2003 by Jin Kamikochi

本書の内容の一部もしくは全部を著作権法の定める範囲を超え、有限会社インクナブラおよび著者に無断で 複製、複写、転載することはご遠慮下さい。 本書の内容に関するお問い合わせもしくは質問は、Eメール(incun@incunabula.co.jp)もしくは文書で、 小社までお問い合わせください。

■本書のサポート情報は http://www.incunabula.co.jp/shoseki/PScs でアクセスいただけます。 アクセスするには下記のパスワードが必要です。 ユーザーID PhotoshopCS パスワード 5b4rzadt ※ Web でのサポートは本書の最終発行日から1年といたします。

本書は Mac OS X 10.2 環境の InDesign 2.0.2 でレイアウトしたものを、データ書き出しで PDF 化したものです。その PDF を InDesign に貼り込み、さらに PDF 化して印刷したものです。

## インクナブラの書籍について

インクナブラでは、従来の出版の枠を越えて、少部数で書籍を発行する方法を模 索してきました。既存の書籍流通では、大手の出版社と書籍流通の間で書籍を発行 する流れができ上がっています。しかし、その仕組みの中では発行できないが、書籍 にしたいものが多くあります。

読者の興味はパーソナライズされ、より詳しく専門的な知識を要求するようになって きています。書籍の内容が専門的になるにつれ、その書籍を必要とする読者の数は 少なくなります。書籍が少部数化する流れはこれからも変わっていかないでしょう。

そうした中で、個人の持つ情報はインターネットを通じて広く公開され、専門的な 情報といえども、インターネットを通じて手に入れることができるようになってきました。

しかし、インターネットでは情報のプライオリティが明確ではなく、また、整理され 分かりやすい情報になっているのかというと、必ずしもそうではないでしょう。

的確に情報を伝達するには、やはりまだまだ「紙」というメディアの方が分かりや すく理解しやすいのではないでしょうか。そのためには、今までとは異なった方法で書 籍を発行することしかありません。

従来の書籍発行の枠を越えて、さらに少部数で発行することができれば、出版のあ り方も変わってくるでしょう。しかしだからといって、書籍をオンデマンドで発行するこ とを読者が望んでいるわけではありません。いままでと同じような書籍として形で発行 しながらも、少部数に対応した出版こそが求められているように思います。

インクナブラでは、少部数の読者ニーズに応えるために、さまざまな方法で書籍を 制作し発行しています。少部数に対応するために、従来の書籍と比較してページ数 が少なかったりします。しかし、300ページある書籍でも必要な個所はたったの10 ページであることも少なくありません。必要なページがたった10ページであれば、 総ページ数が300ページであっても100ページであっても、読者にとってはそれほ どの違いはないのでないでしょうか。

皆さんが手にしたこの書籍のうちの数ページでも、皆さんにとって必要かつ有用な 情報であることを望んでいます。

### インクナブラ代表 上高地仁